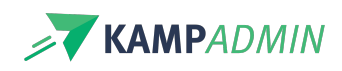

## Wachtruimtes en overkoepelende activiteiten

Soms wil je een monitoren al laten bevestigen voor een bepaalde locatie of periode en die pas later inplannen op een specifieke activiteit. Hiervoor kun je 'wachtkamers' aanmaken.

Of soms wil je een kampverantwoordelijke inplannen voor een bepaalde locatie of periode waarop meerdere activiteiten plaatsvinden. Hiervoor kun je 'overkoepelende activiteiten' aanmaken.

'Wachtkamers' en 'Overkoepelende activiteiten' werken op dezelfde manier en worden toegevoegd bij de tabel 'Activiteiten'.

## Overkoepelende activiteiten en wachtkamers instellen

'Overkoepelende activiteiten' zijn identiek aan activiteiten met uitzondering dat ze niet publiek zijn voor deelnemers. Je maakt ze aan in de tabel 'Activiteiten'. Klik op 'Activiteit toevoegen' en vul de volgende velden in:

- Naam (geef duidelijk aan dat dit een overkoepelende activiteit is)
- **Categorie** = wij raden aan om een aparte categorie te maken voor wachtkamers zodat deze duidelijk gescheiden van de 'echte' activiteiten en niet op de website worden weergegeven.
- **Publiek** = nee (deze activiteit is enkel nuttig voor de monitorenmodule, ouders en kinderen uit de deelnemersmodule moeten zich hiervoor niet kunnen inschrijven)

## Tip!

Om het overzicht te behouden raden we aan om aparte categorieën aan te maken voor wachtkamers en overkoepelende activiteiten.

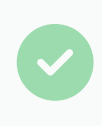

#### Handig!

Bij overkoepelende activiteiten zijn de tellers met het aantal bevestigde, wachtlijst... inschrijvingen de som van alle activiteiten eronder. Dit wordt elk uur geüpdatet.

# Activiteiten gelinkt aan overkoepelende activiteiten en wachtkamers

Je kan de activiteiten aan elkaar koppelen in de twee richtingen.

1. Bij de overkoepelende activiteit (of wachtkamer), kan je bij het veld 'overkoepelde activiteiten' alle activiteiten toevoegen waarvan deze de overkoepelende activiteit is.

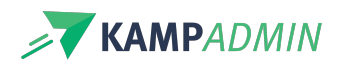

| Start > Activiteiten > APPPOV - Koe<br>APPPOV - Koepel va | n Appels OV [27/10/2025] > Details                                                                                                    |    |
|-----------------------------------------------------------|----------------------------------------------------------------------------------------------------|----|
| Basisinfo Bezetting Fina                                  | ncieel Configuratie                                                                                                    |    |
| TOEGELATEN LEEFTIJD<br>(OUDSTE)                           | 10/01/2000                                                                                                    | 0  |
| TOEGELATEN LEEFTIJD<br>(JONGSTE)                          | 10/01/2022                                                                                                    | 0  |
| EVALUATIEFORMULIER                                        | -                                                                                                    | 0  |
| AUTOMATISCHE MAILS                                        | _                                                                                                    | 0  |
| PRAKTISCHE INFO TEKST<br>(DEEL                            | Inhoud tonen<br>Dit zou in de <b>mail moeten</b> komen                                                                                                    | •  |
| GEAVANCEERD                                               |                                                                                                    |    |
| UITDATABANK EXPORT                                        | $\odot$                                                                                                    | Ø  |
| OVERKOEPELDE<br>ACTIVITEITEN                              | APAM - Appels plukken en appelsap maken [27/10/2025]<br>APAM pasen - Appels plukken en appelsap maken [07/04/2025]<br>APMK - Appels plukken met de kinderen [27/10/2025]<br>APPP - Appels en peren plukken [27/10/2025] | \$ |
| MONITOREN CHECKIN                                         | -                                                                                                    | 0  |

2. Bij de overkoepelde activiteit kun je de overkoepelende activiteit (of wachtkamer) kan toevoegen, via het veld 'overkoepelende activiteiten'.

| Start > Activiteiten > APPPO     | <sup>1</sup> - Koepel van Appels OV [27/10/2025] > Activiteiten > APAM - Appels plukken en appelsap maken<br>lukken en appelsap maken [27/10/2025] | [27/10/2025] > De |
|----------------------------------|----------------------------------------------------------------------------------------------------|-------------------|
| Basisinfo Bezetting              | Financieel Configuratie                                                                                                    |                   |
| TOEGELATEN LEEFTIJD<br>(OUDSTE)  | 09/01/2000                                                                                                    | 0                 |
| TOEGELATEN LEEFTIJD<br>(JONGSTE) | 09/01/2022                                                                                                    | ~                 |
| EVALUATIEFORMULIER               | -                                                                                                    | 0                 |
| AUTOMATISCHE MAILS               | _                                                                                                    | 0                 |
| PRAKTISCHE INFO TEKST<br>(DEEL   | _                                                                                                    | 0                 |
| GEAVANCEERD                      |                                                                                                    |                   |
| UITDATABANK L. SC. T             | $\odot$                                                                                                    | 0                 |
| OVERKOEPELENDE<br>ACTIVITEITEN   | APPPOV - Koepel van Appels OV [27/10/2025]                                                                                                    | 0                 |
| MONITOREN CHECKIN                | -                                                                                                    | 0                 |

Het resultaat van deze activiteiten te linken is het volgende:

#### a. Overkoepelende activiteiten

De kampverantwoordelijke kan via zijn pagina bekijken welke activiteiten gelinkt aan zijn activiteit en bekijken welke monitoren hiervoor bevestigd zijn.

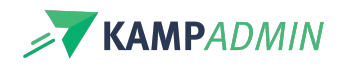

#### **b. Wachtkamers**

In de planningstool kan een monitor worden doorgeboekt op onderliggende activiteiten.

|   | → APPPOV - Koepel van Appels OV [27/10/2025] | Demo | Cowa Bunga Monitor | BEVESTIGD |
|---|----------------------------------------------|------|--------------------|-----------|
| 2 | Opgelet!                                     |      |                    |           |

Als een monitor niet wordt doorgeboekt op een onderliggende activiteit is het belangrijk dat je de status van de moni inschrijving aanpast naar 'Reserve', anders zal deze monitor alle onderliggende activiteiten kunnen bekijken op zijn pagina.